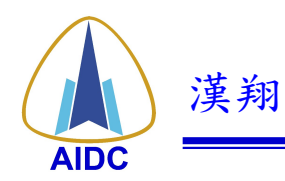

電子採購系統廠商操作手册

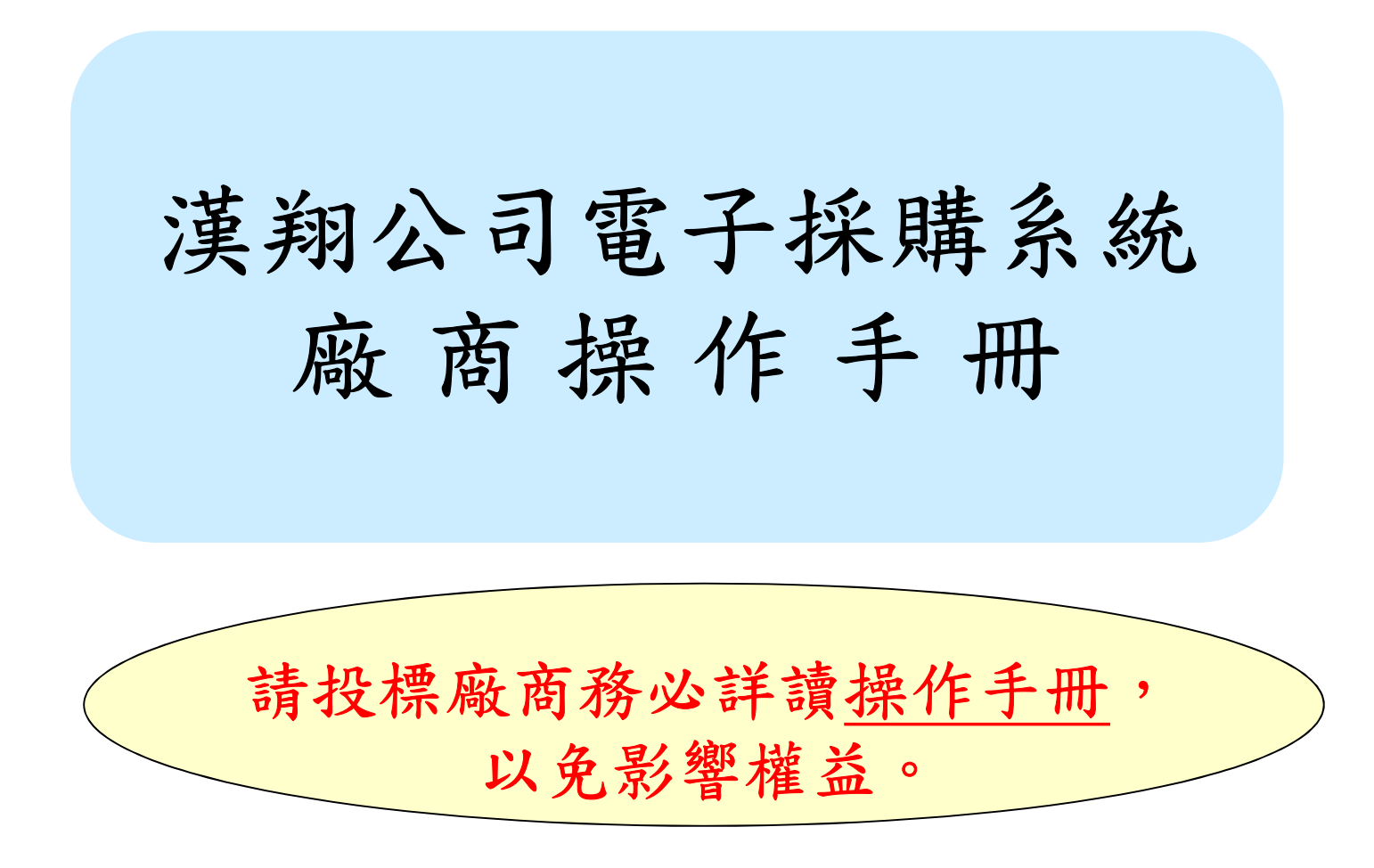

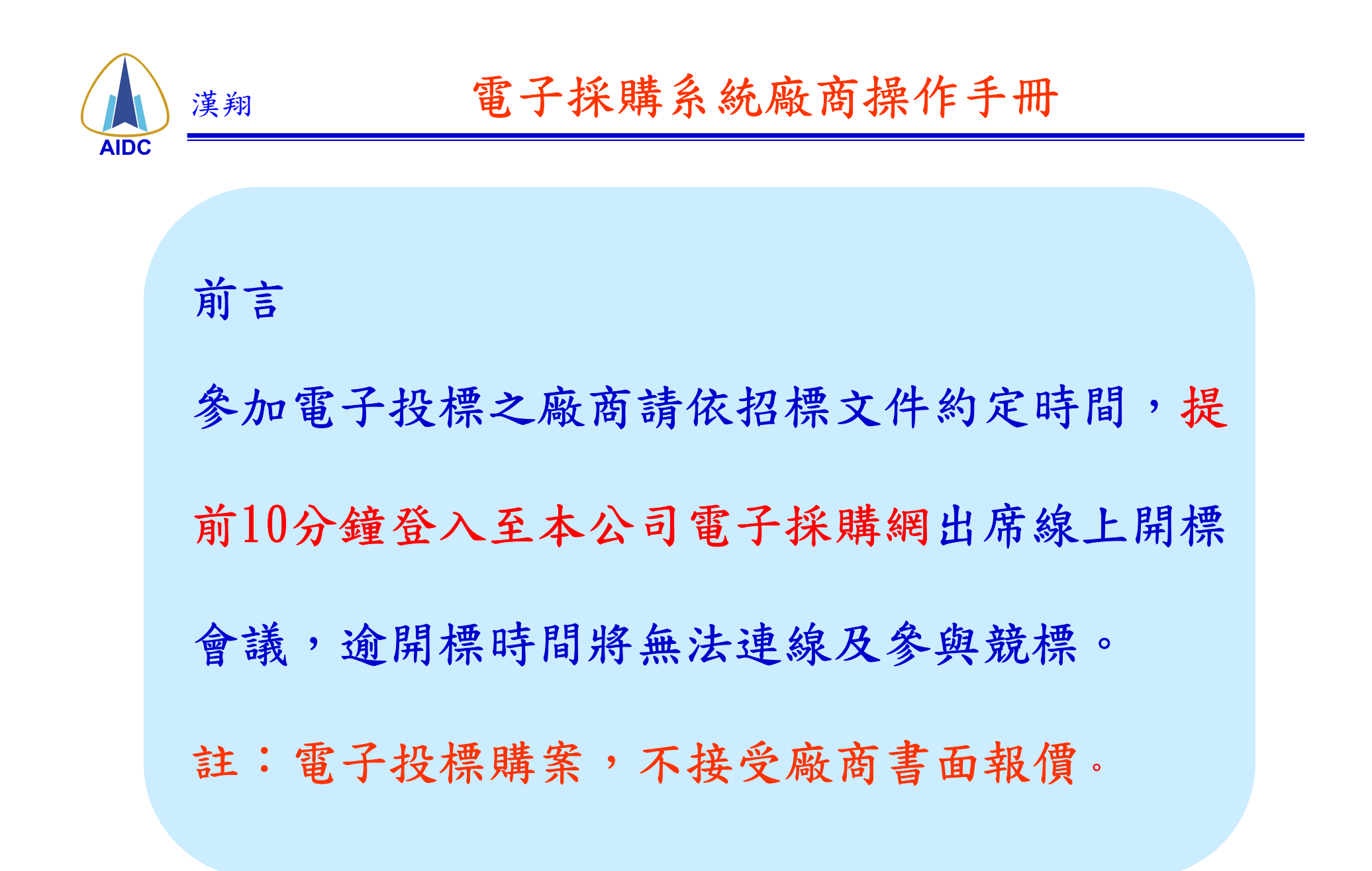

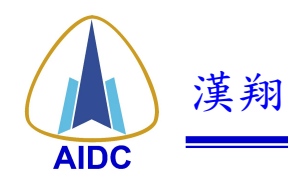

電子採購系統廠商操作手冊

頁次 操作程序 一、上傳投標資料 (P4~P10) 二、審標結果查詢 (P11) (P12~P15) 三、開標 - 線上競標 附件:如何取得動態密碼 (P16~P18) 客服電話:04-27020001 分機: 3343 賴小姐

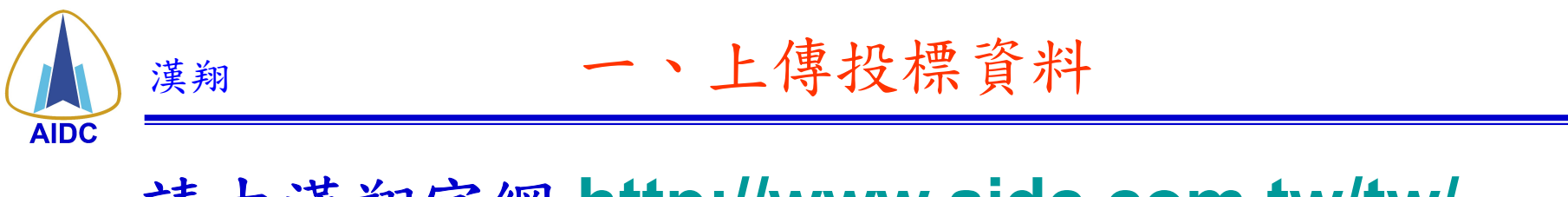

# 請由漢翔官網 <u>http://www.aidc.com.tw/tw/</u> 進入電子採購網

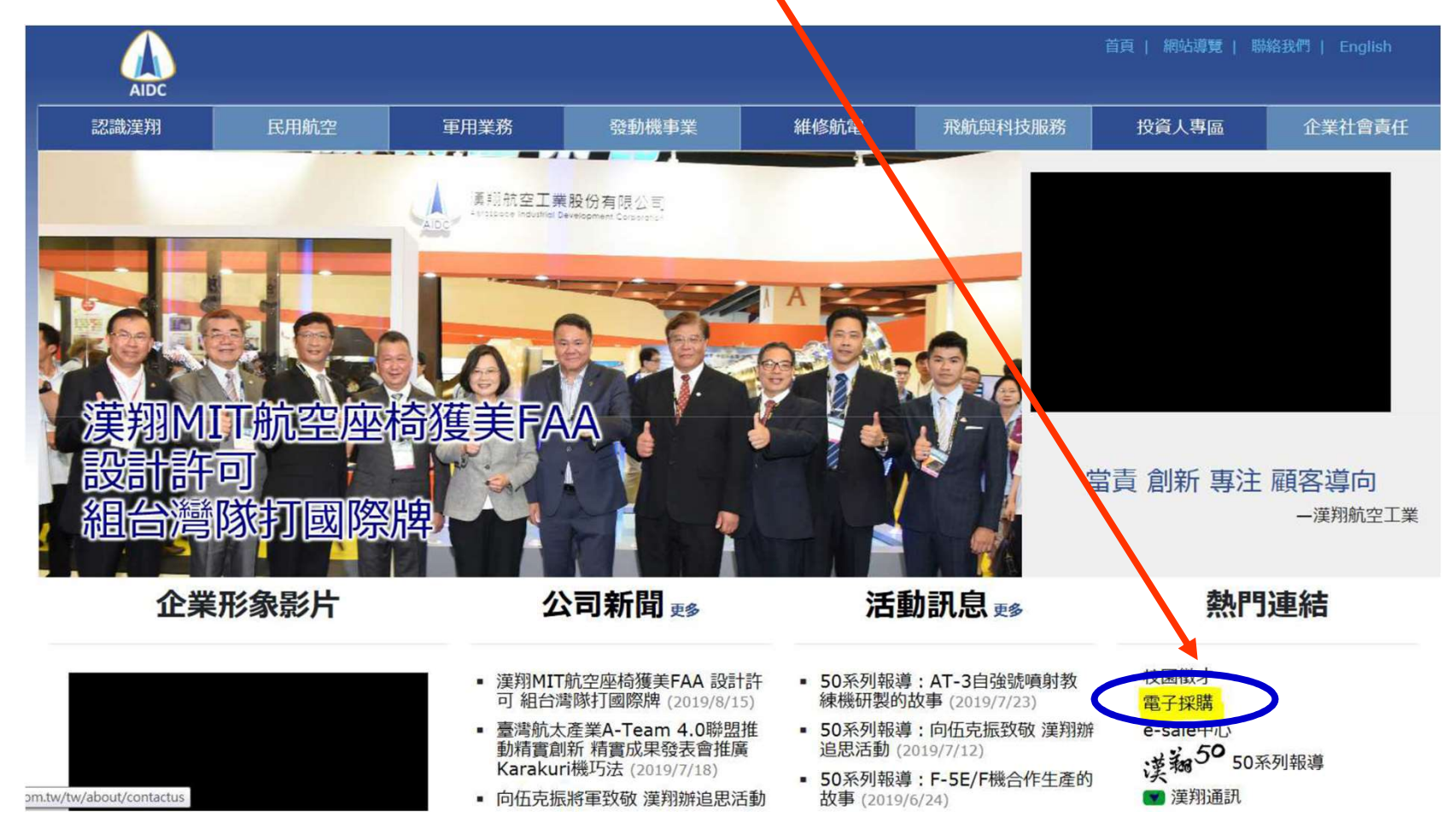

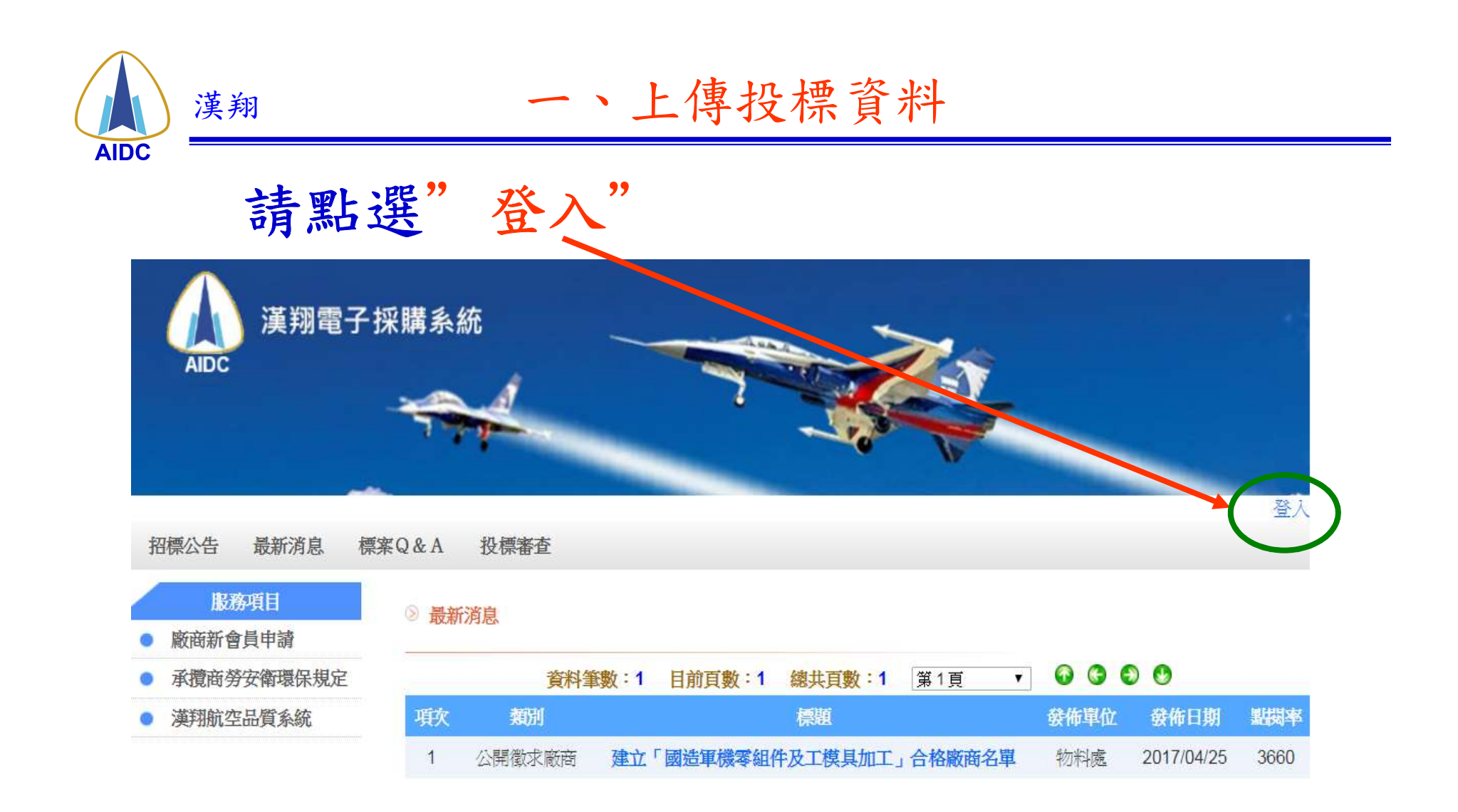

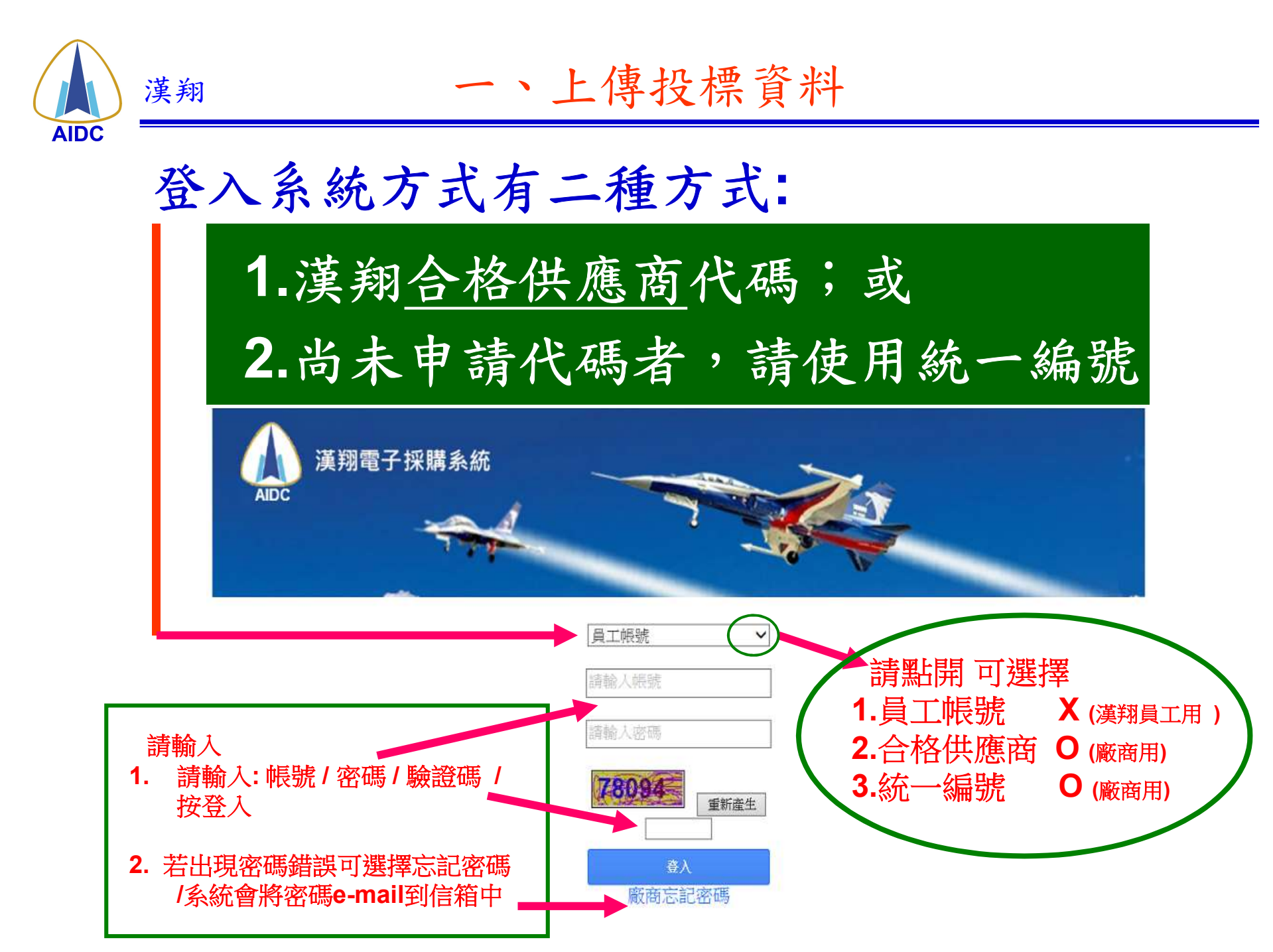

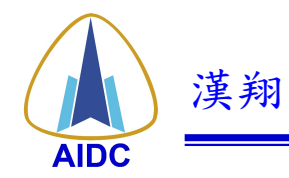

一、上傳投標資料

| 進入"招標公告"查閱公告<br>點選電子投標"是"的購案 |                       |                        |             |                  |     |          |  |  |  |
|------------------------------|-----------------------|------------------------|-------------|------------------|-----|----------|--|--|--|
| 招標/                          | 公告 最新消息 相             | 票案Q&A 投標審查 議比價         |             |                  |     |          |  |  |  |
| 招標標案                         | 號碼<br>名稱              | (第2)                   | 截止投票<br>公告日 | -                |     |          |  |  |  |
| 张膊                           | 類別 財物類♥分核<br>查詢       | 9朔▽丄侘朔                 |             |                  |     |          |  |  |  |
|                              |                       |                        |             |                  |     |          |  |  |  |
| 項次                           | 招標號碼                  | 標案名稱                   | 類別          | 開標時間             | 聯絡人 | 鼍子<br>₩標 |  |  |  |
| 1                            | 525-180804            | 高壓電源供應器及行波管等7項維修案      | 勞務          | 2018-09-14 10:00 | 劉容慈 | 否        |  |  |  |
| 1                            | 715-180804            | 電源轉換模組等2項              | 財物          | 2018-09-10 11:00 | 劉聰進 | 否        |  |  |  |
| 3                            | 715-180048            | 面銑刀盤等13項               | 財物          | 2018-09-07 13:30 | 林明辉 | 문        |  |  |  |
| 4                            | 772-1808060更正公告<br>2) | 銼齒刀(鎢鋼繞切刀)等 <b>4</b> 項 | 財物          | 2018-09-07 10:00 | 鐘偲旖 | 是        |  |  |  |
| 5                            | 526-180808            | 不纖布絨片等52項              | 財物          | 2018-09-06 14:30 | 周筱娟 | 否        |  |  |  |
| 6                            | 511-180805            | 雷射印表機等3項               | 財物          | 2018-09-06 11:00 | 詹俊浤 | 是        |  |  |  |
| 7                            | 771-180807            | 加長型鑽頭等19項              | 財物          | 2018-09-05 11:00 | 蔡怡娜 | 是        |  |  |  |
| 8                            | 553-180807            | AJT航電測台機構等1項           | 財物          | 2018-09-05 11:00 | 蔡佳容 | 否        |  |  |  |
| 9                            | 772-180805            | 加速儀等3項                 | 財物          | 2018-09-05 10:00 | 鐘偲旖 | 否        |  |  |  |
| 10                           | 625-180808            | 工具庫整修(一)等2項            | 工程          | 2018-09-04 13:00 | 馬豪慶 | 否        |  |  |  |

第一頁 12下一頁 最末頁 共14筆資料

漢翔航空工業股份有限公司版權所有© 2014 - 2020

公司地址:40760臺中市西屯區漢翔路1號 總機:04-27020001 沙廉廠區燃機:04-25213800 岡山廊區燃機:07-6285600

|      | ) 漢翔 一、上傳投標資料                                    |                                                                                                    |              |                                                                                                    |  |  |  |
|------|--------------------------------------------------|----------------------------------------------------------------------------------------------------|--------------|----------------------------------------------------------------------------------------------------|--|--|--|
| AIDC |                                                  |                                                                                                    |              |                                                                                                    |  |  |  |
|      | 詳                                                | 閱公告內容後,點                                                                                                    | 選"           | 我要投標"                                                                                                    |  |  |  |
|      |                                                  | and the second second second second second second second second second second second second second second second | 1            | No. Contraction of the second second s |  |  |  |
| Ē    | 道貢                                               |                                                                                                    |              | 公司修改密碼 OTP金鑰 登出                                                                                                    |  |  |  |
|      | 招標公告                                             | 最新消息 標案Q&A 投標審查 議比價                                                                                              |              |                                                                                                    |  |  |  |
|      | 招標公告 我要投標                                        |                                                                                                    |              |                                                                                                    |  |  |  |
|      | 採購單位                                             |                                                                                                    |              |                                                                                                    |  |  |  |
|      | <b>單位名稱</b>                                      | 初料處採購管理組國內採購課                                                                                                    | 公司地址         | 40/60臺中市西屯區澳翔路1號                                                                                                    |  |  |  |
| -    | 聯絡人                                              | 杯明輝<br>04.27020001/5世 2409                                                                                       | 電士對仟信相       | mwlin@ms.aidc.com.tw                                                                                                    |  |  |  |
| 17-  | 聯給黾祜                                             | 04-27020001 分陵 2608                                                                                              | <b>得具</b> 筑  | 04-22842344                                                                                                    |  |  |  |
|      | 初續號碼 715 1900 49                                 |                                                                                                    |              |                                                                                                    |  |  |  |
|      | 檀家名稱                                             | 而鉄刀盤等 <b>1</b> 3項                                                                                                |              |                                                                                                    |  |  |  |
|      | 100-800/200-101-101-101-101-101-101-101-101-101- |                                                                                                    |              |                                                                                                    |  |  |  |
|      | 截止投標                                             | 2018-09-05 23:59                                                                                                 | 開標時間         | 2018-09-07 13:30                                                                                                    |  |  |  |
| 툿    | 是否須繳納押<br>標金                                     | 否                                                                                                    | 押標金額度        |                                                                                                    |  |  |  |
| 톳    | 是否複數決標                                           | 否                                                                                                    | 決標方式         | 最低標                                                                                                    |  |  |  |
|      | 公告日                                              | 2018-08-28                                                                                                    | 原公告日         |                                                                                                    |  |  |  |
|      | 招標狀態                                             | 第一次公開招標                                                                                                    | 是否提供電子投<br>標 | 是                                                                                                    |  |  |  |

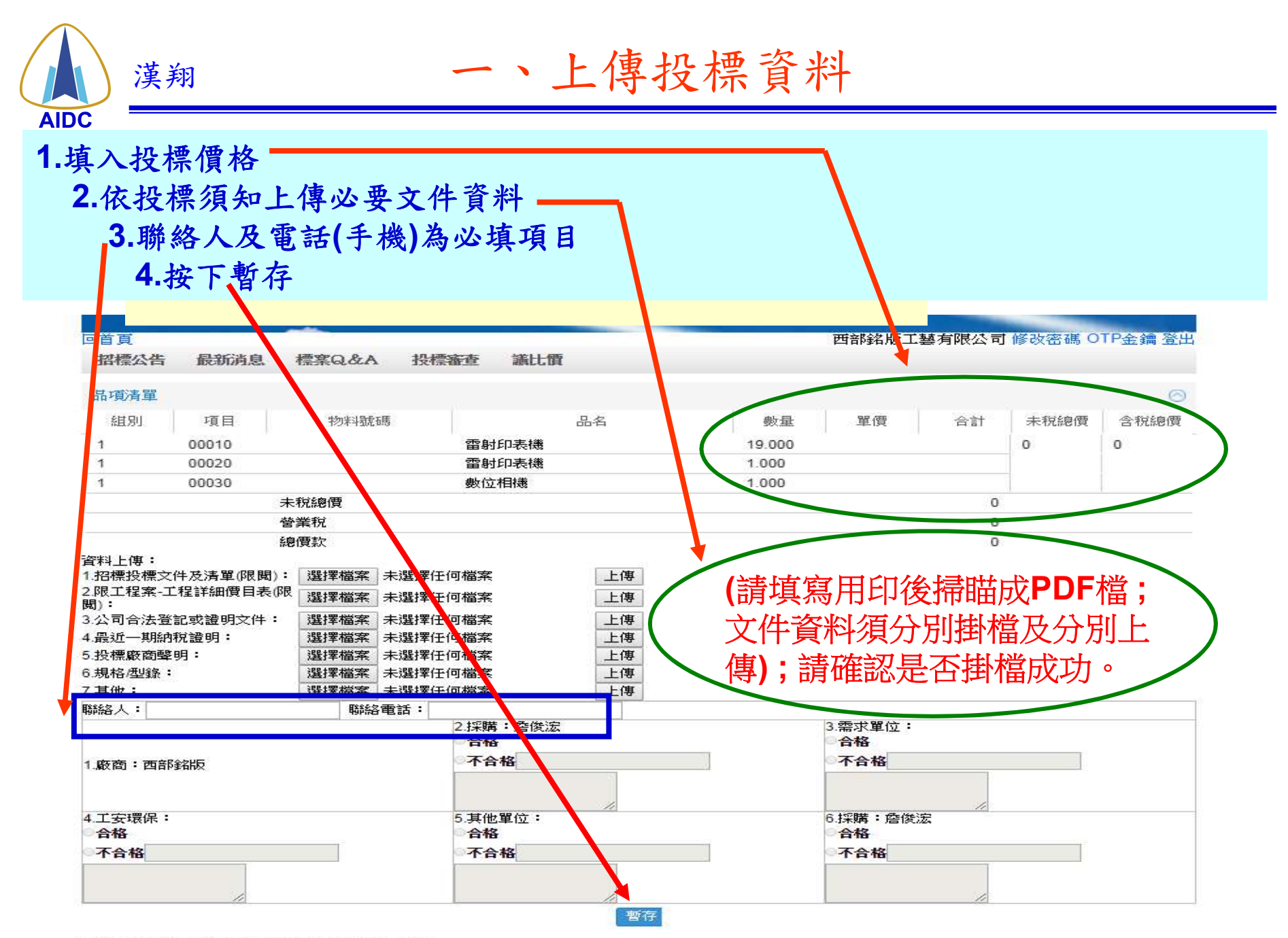

谨鞠航空于業股份有限公司版權所有◎ 2014 - 2020

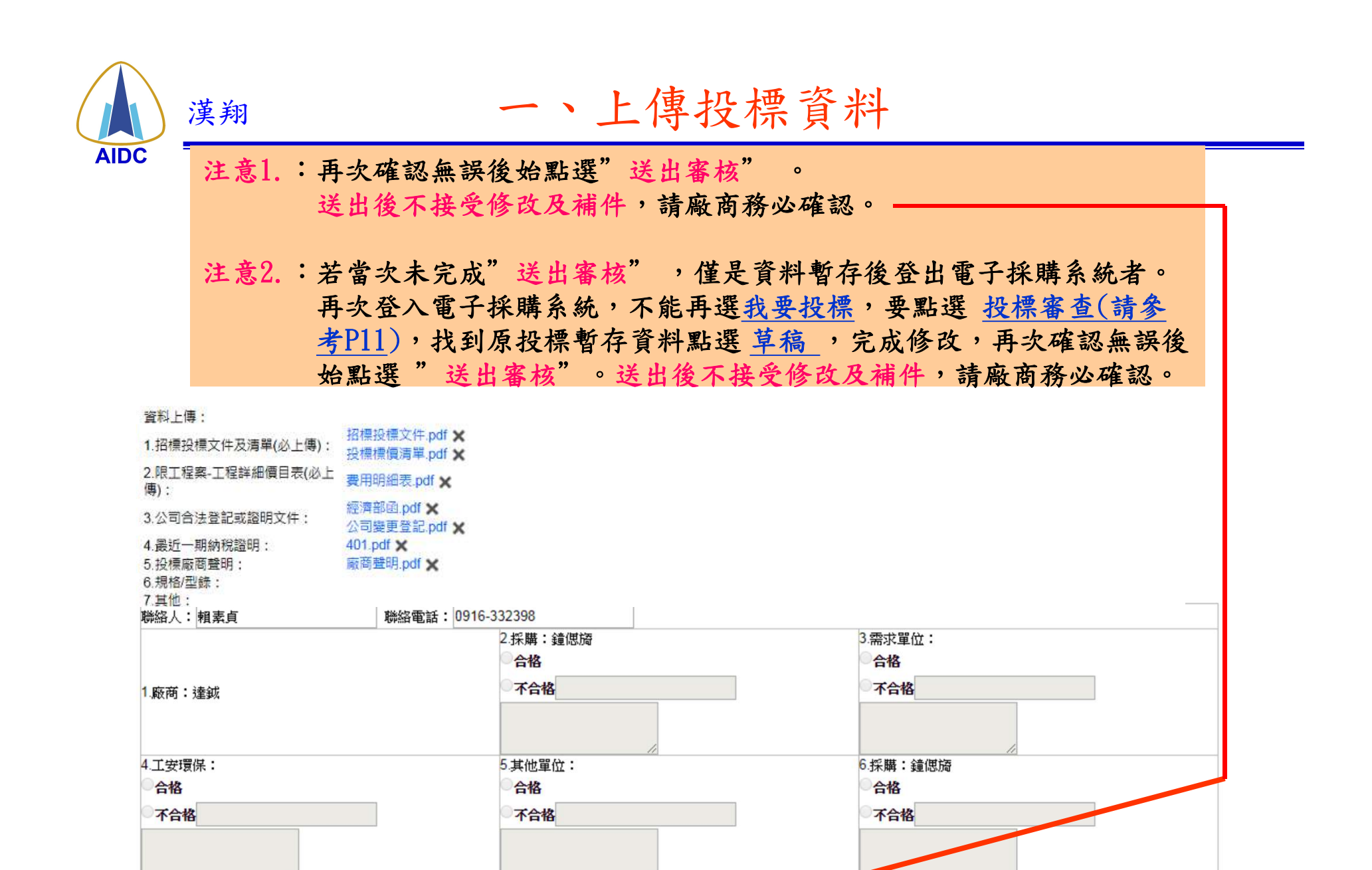

暫存

送出審核

漢翔航空工業股份有限公司版權所有© 2014 - 2020

10

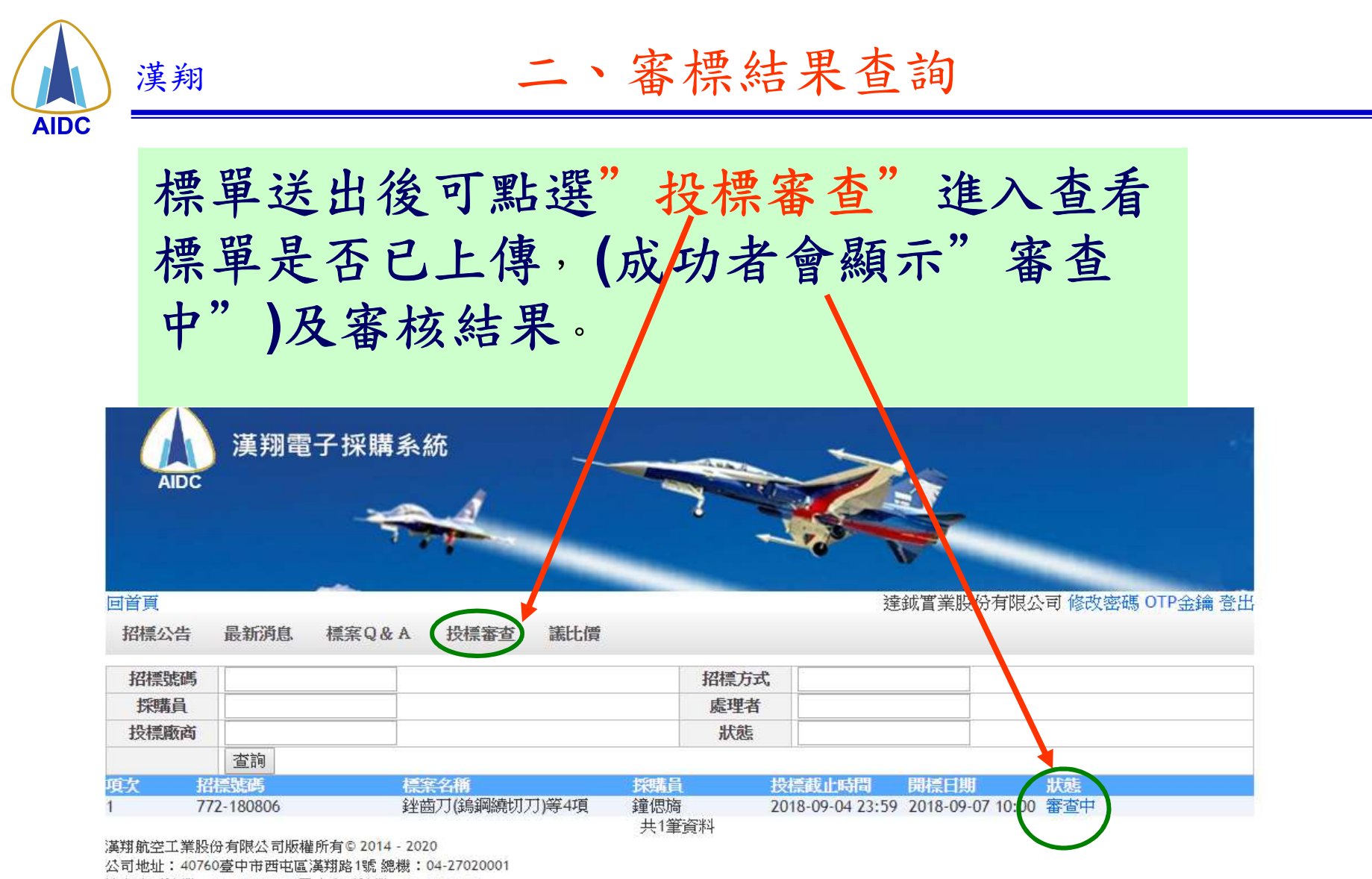

沙鹿廠區總機:04-25213800 岡山廠區總機:07-6285600

隱私權聲明 | 資安政策 | 建議瀏覽解析度: 1024 x 768 | 系統最近更新日期: 2014/07/25

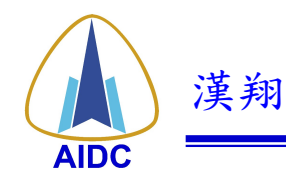

# 審標合格者,開標時間前10分鐘內可進入 <u>議比價</u>系統(逾時無法登入),進入後key動 態密碼。 密碼取得方式請參考(附件p16-p17)

| 英期電子採購系統     英期電子採購系統       回首目     天開資訊股份有限公司 修改密碼 登出       招櫃公告     最新消息     福楽Q&A       投標審査     講比信 |            |                                     |              |                  |                  |       |  |  |
|----------------------------------------------------------------------------------------------------|------------|-------------------------------------|--------------|------------------|------------------|-------|--|--|
| 招標就開                                                                                                    | 5          |                                     | 招標方式         |                  |                  |       |  |  |
| 採購員                                                                                                    |            |                                     | 處理者          |                  |                  |       |  |  |
| 投標廠推                                                                                                    | 1          |                                     | 狀態           |                  |                  |       |  |  |
|                                                                                                    | 靈麗         |                                     |              |                  |                  |       |  |  |
| 項次                                                                                                    | 报播就碼       | 檀斯名稱                                | 投稿員          | 投稿载止時間           | 累禄日期             | 鉄板    |  |  |
| 1                                                                                                    | 508-180101 | 日動電力校止系統·增壓器等2//<br>107年度導需設施及靜戰搭地檢 | 「今玉輝         | 2018-01-12 17:00 | 2018-01-15 10:00 | 首相    |  |  |
| z                                                                                                    | 511-171213 | 周转1項                                | 雇奴本          | 2018-01-18 17:00 | 2018-01-19 13:30 | 不習情   |  |  |
| 3                                                                                                    | 713-180102 | 11廠质裝配線氣/電源安裝達置<br>第1回              | 謝新進          | 2018-01-15 17:00 | 2018-01-16 14:30 | 等標中   |  |  |
| 4                                                                                                    | 716-171206 | 安全碼檢測維護等3項                          | 李英臻          | 2018-01-02 17:00 | 2018-01-03 14:30 | 不合植   |  |  |
| 5                                                                                                    | 553-171201 | 視訊會議主機等5項                           | <b>蔡佳容</b>   | 2018-01-15 17:00 | 2018-01-16 10:00 | 審査中   |  |  |
| 0                                                                                                    | /13-1/1106 | 加度生態等呈現                             | 調新進<br>共6筆資料 | 2017-12-05       | 2017-12-06 10:30 | CS 10 |  |  |

資程航空工業股份有限公司饭業所有© 2014 - 2020

公司地址:40760臺中市西屯高漢短路1號 總機:04-27020001

診療廠區連續:04·25213800 回山廠區總檢:07·6285600

過私權聲明(資安政策) 建議密覽解析度: 1024 x 768 | 系統最近更新日期: 2014/07/25

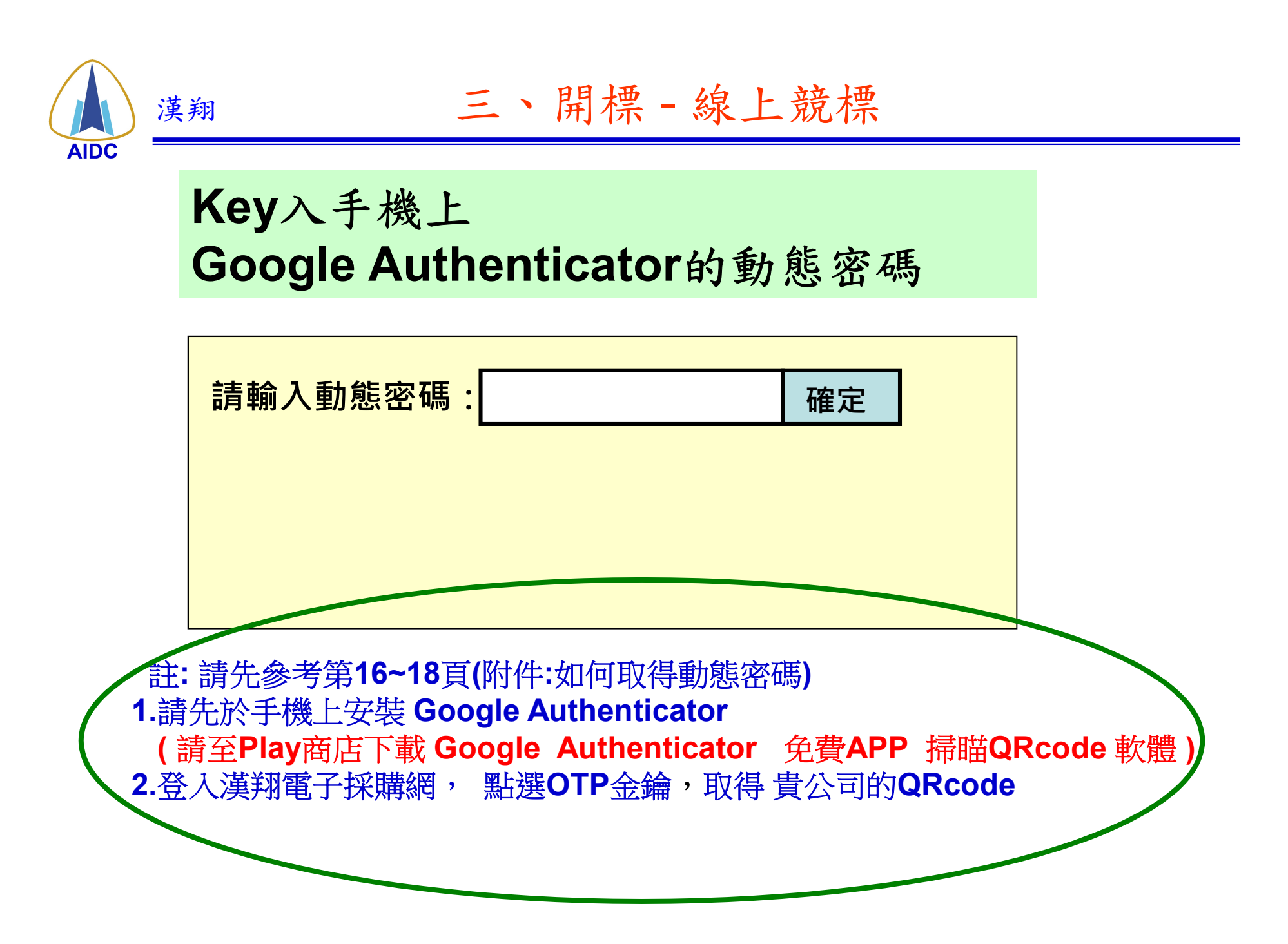

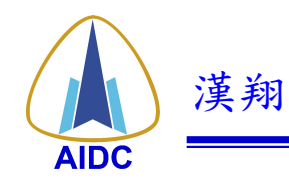

三、開標 - 線上競標

## 密碼key入後進入議比價首頁,尋找招標號碼, 待主標人邀請出現<u>請進</u>時再點進去

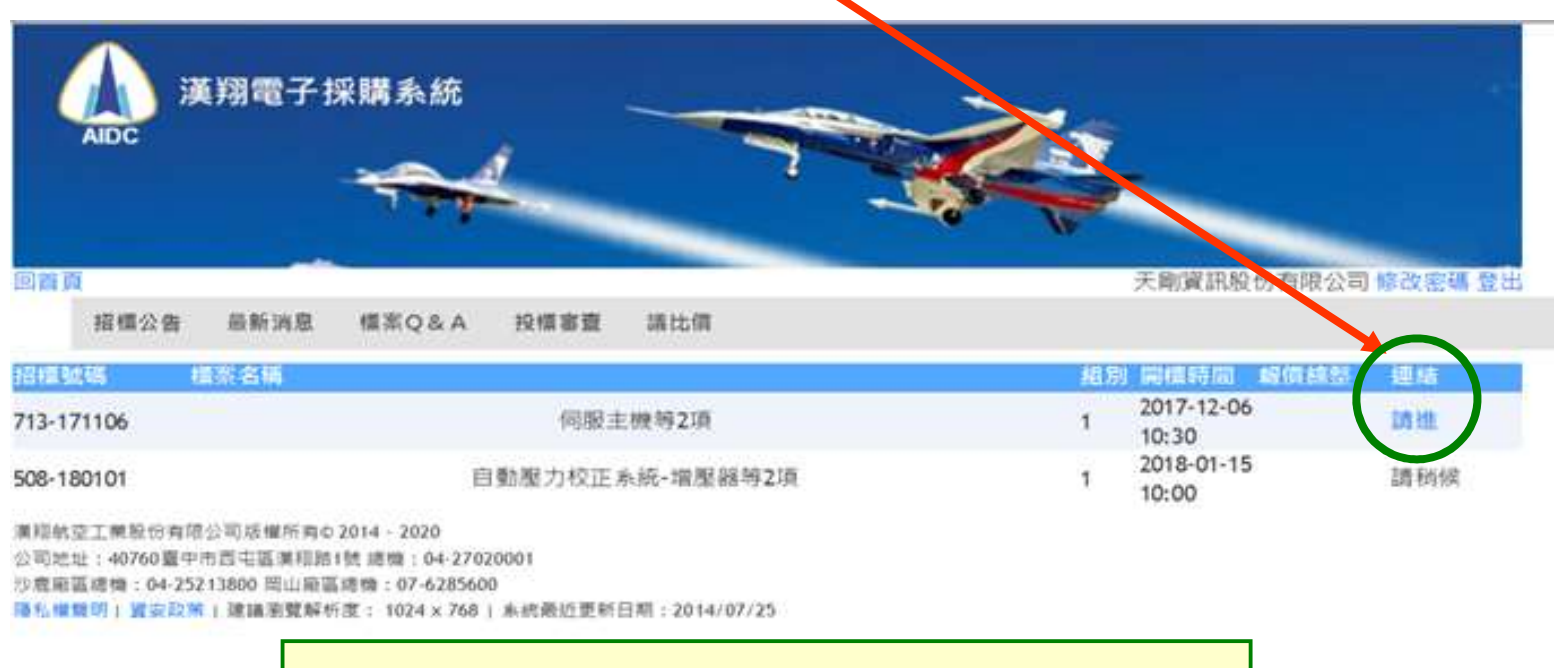

注意:線上競標 - 投標廠商登入漢翔 電子採購網,建議使用 Google Chrome 網路瀏覽器,比較穩定。

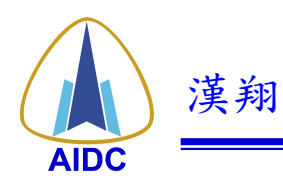

三、開標 - 線上競標

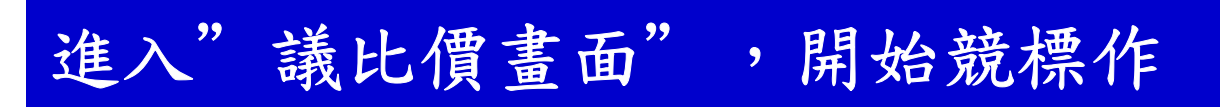

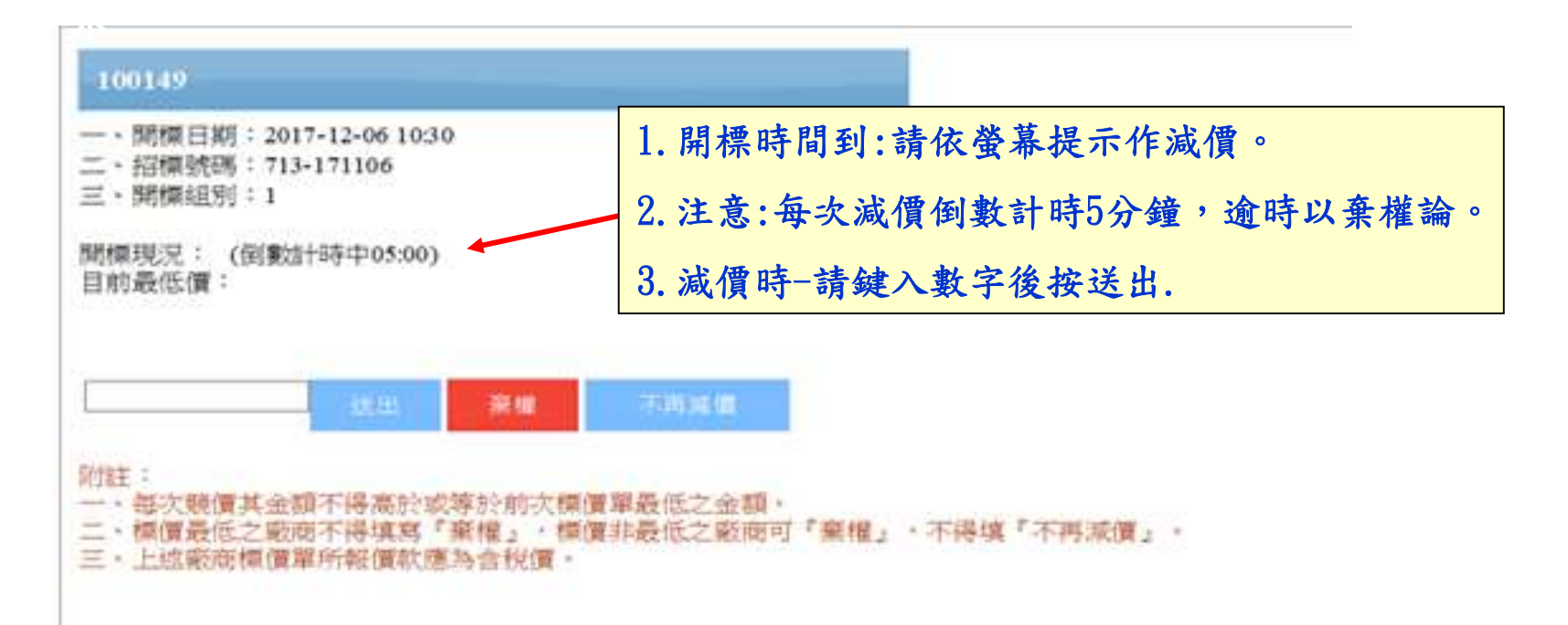

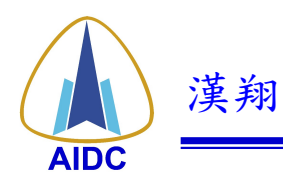

附件:如何取得動態密碼

### 1.請先於手機上安裝 Google Authenticator

(請至Play商店下載 Google Authenticator 免費APP 掃瞄QRcode 軟體)

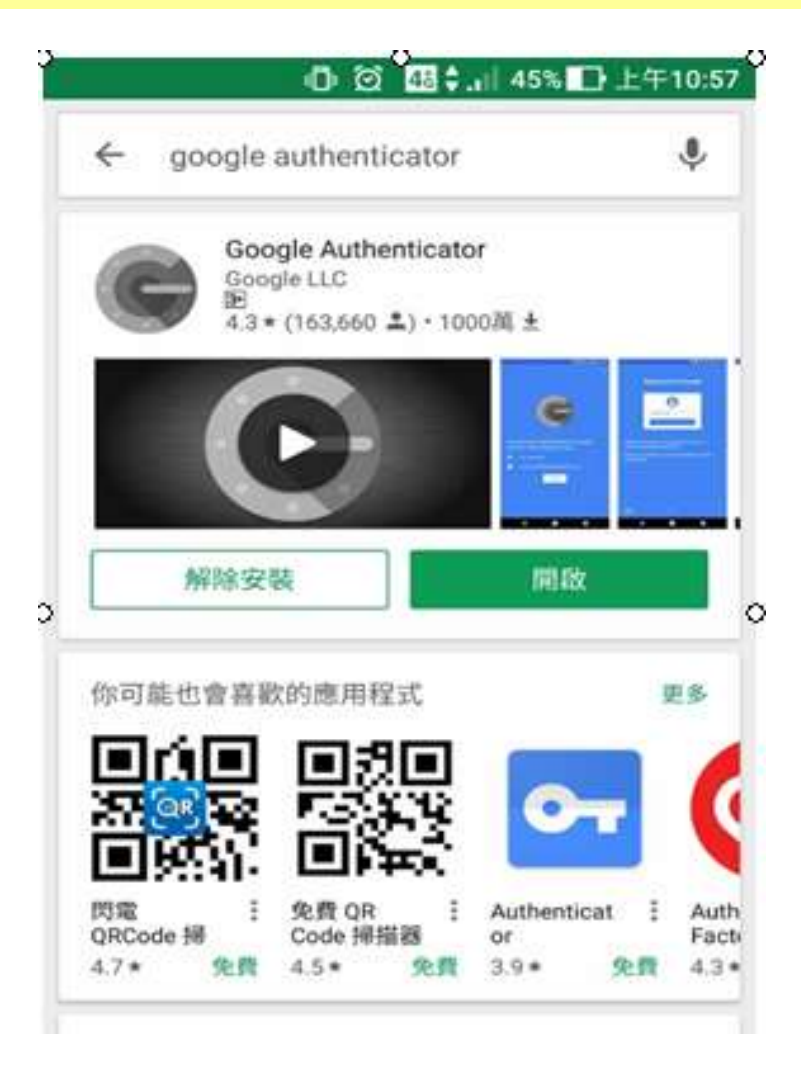

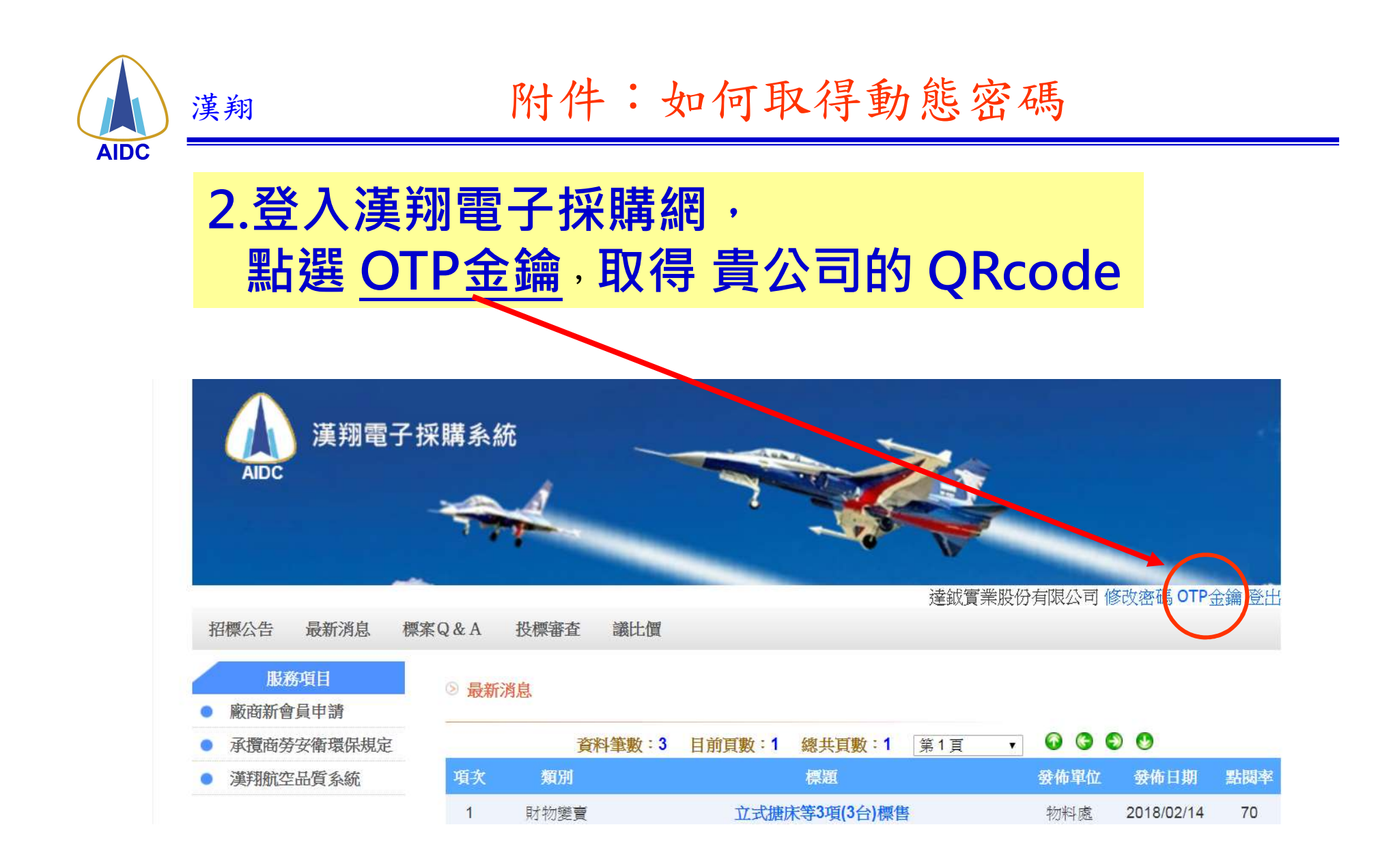

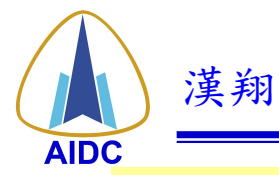

附件:如何取得動態密碼

# 3.掃瞄QRcode,此key 一家公司一組,廠商 可自行修正,以免被 盗用。

### 4.產生動態密碼

One-Time Password Key :

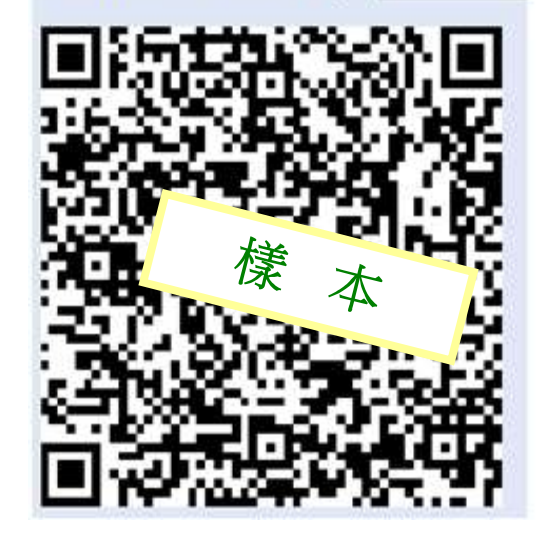

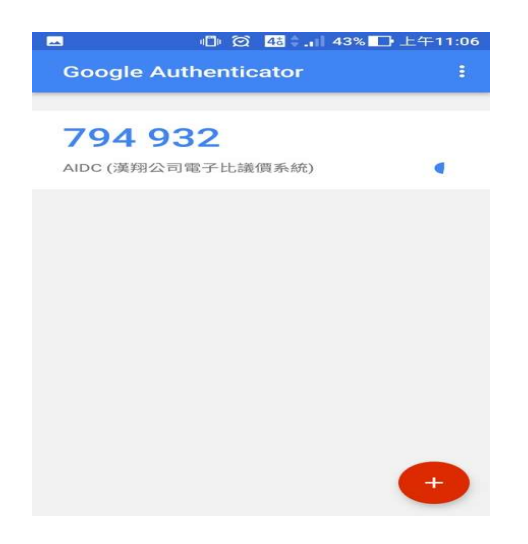